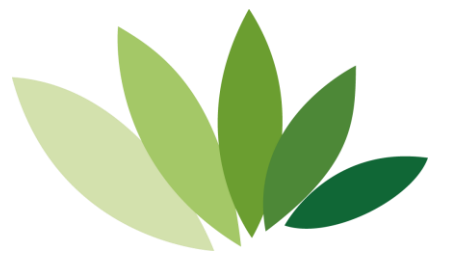

## 金笛网口猫池使用手册 MC-880066

北京春笛网络信息技术服务有限公司版权所有

新设备使用说明:

准备工作:使用网口猫池前,先准备一台笔记本,一根网线,和 SIM 卡以及 网络管理员分配的 IP 地址,子网掩码,网关地址等信息。默认出厂的网口猫池 IP 地址为: 192.168.0.233。

操作说明:将 SIM 卡先放入网口猫池中,并插上天线和电源设备,插入完毕 后即可启动网口猫池。启动过程需要先观察设备后面的(红,黄,绿)三个指示 灯是否已经常亮,若常亮则表示设备已启动。确认设备启动后设备前的已插入 SIM 卡旁的指示灯是否闪烁,闪烁则表示设备已经检测到 SIM 卡,此时即可将网 线两头分别连接笔记本和网口猫池,连接完毕后配置相同网段。

一. 配置笔记本和网口猫池为相同网段:

按 win+R 打开运行——》输入 ncpa.cpl——》回车——》找到本地连接——》右 键属性——》点击 Internet 协议版本 4 (TCP/IPv4) ——》输入相同网段 ip 地址 ——》确认——按 win+R——》输入 cmd——》ping 网口猫池的 IP 地址。

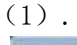

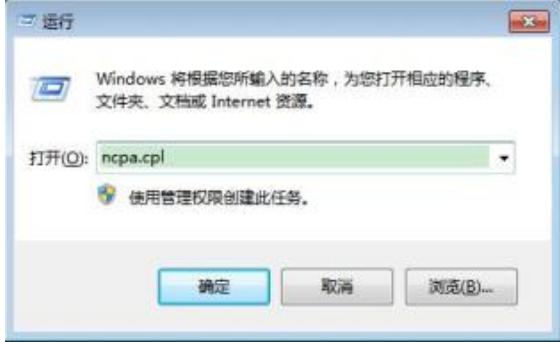

(2).

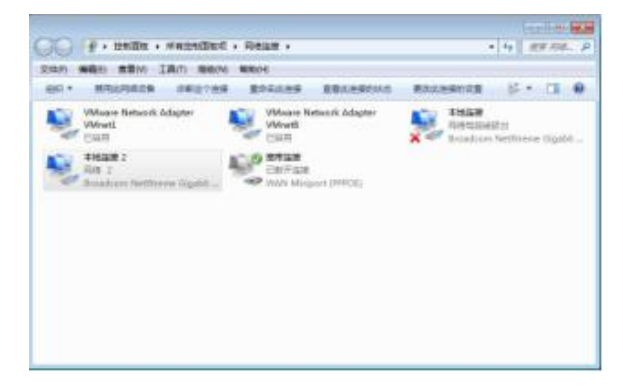

(3).

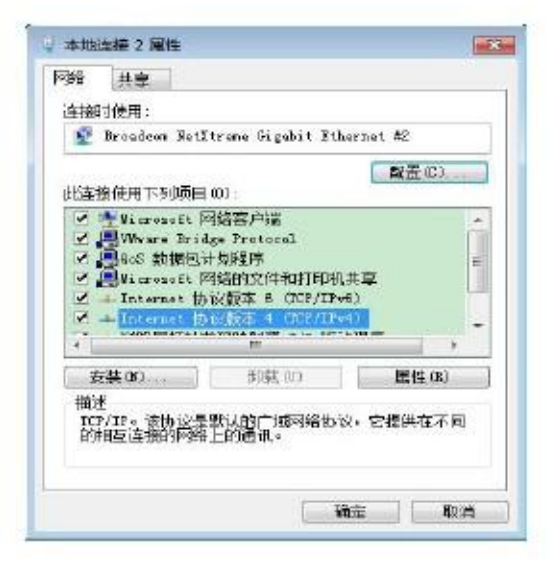

(4).

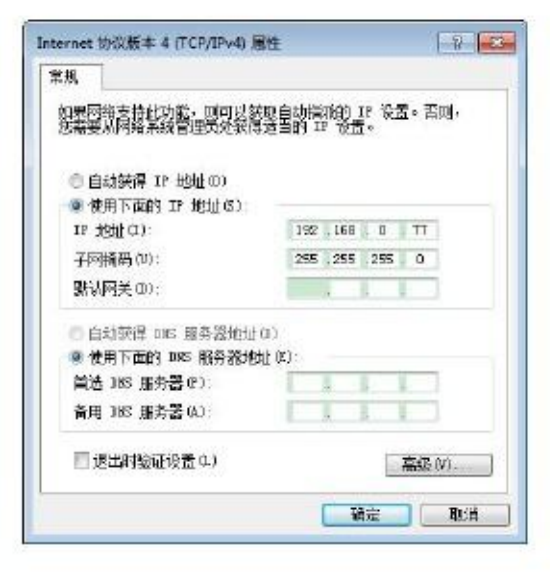

(5).

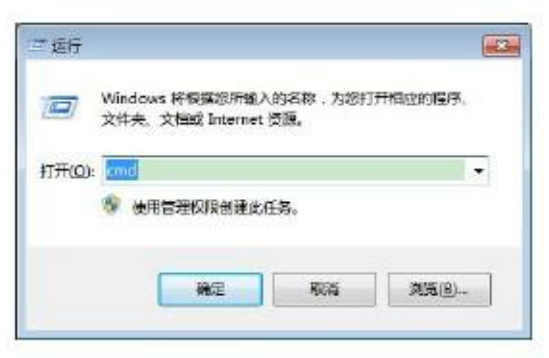

(6).

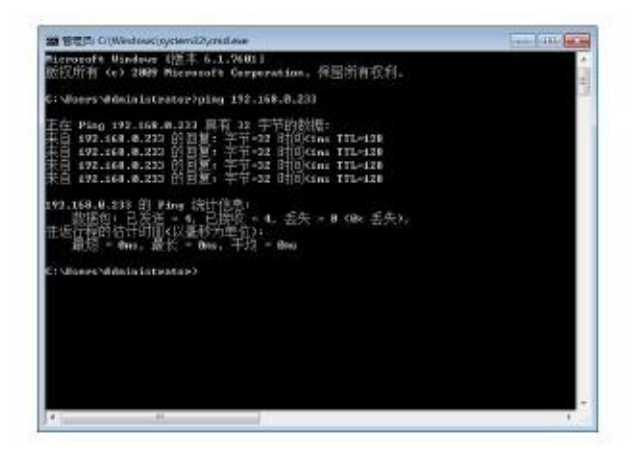

二. 通过浏览器修改默认网口猫池 IP 地址:

| Setul Server 194-1                                                                                                    | Dallacette X                                                           |                                                             | the state of the state of the s |
|----------------------------------------------------------------------------------------------------|------------------------------------------------------------------------|-------------------------------------------------------------|----------------------------------------------------------------------------------------------------|
| F + O. Q                                                                                                    | O di techentre                                                         |                                                             | <br>8.0 8 1                                                                                                    |
| E (                                                                                                    | ConHigher Scan                                                         |                                                             |                                                                                                    |
|                                                                                                    |                                                                        | Construction in                                             |                                                                                                    |
| 294<br>- 000<br>- 000<br>- 00 | NURSEE<br>BARY<br>BARY<br>BARY<br>BARY<br>BARY<br>BARY<br>BARY<br>BARY | 1000<br>1000<br>1000<br>1000<br>1000<br>1000<br>1000<br>100 |                                                                                                    |

在【以太网 IP 地址】填入要修改的 IP 地址,点击上方【提交】按钮,提交成功后点击左下 方的【保存配置】,在点击【保存】。修改完毕后将猫池连接到内网交换机。

- 三. 配置 web 中间件检查网口猫池:
- 1. 访问 web 中间件默认用户和密码: admin。

| ♦ → ♥ 0 172012000/000030 | କ ର 🚊 ହ 🕭 🖬 🌉 🌆                                           |
|--------------------------|-----------------------------------------------------------|
| BUD V                    | ▲ 全角短信中间排<br>composed<br>P== ++++<br>■ 日<br>NON INS (1)=0 |

2. 在【短信设备】中点击最右侧【网口设备配置】按钮

| • 2          | BALLEN<br>BALLEN | ۰. | 現會 | 脉康 |             |         |          |            |      |           |         |    |    |
|--------------|------------------|----|----|----|-------------|---------|----------|------------|------|-----------|---------|----|----|
| <u>ه</u> ==  |                  |    | -  | -  | -           | C.7     | (C310000 | (i) and in | -    |           |         |    |    |
| 55 mi        | <b>6</b> 11      |    |    |    | College and | (c) and | Continue | Continue   |      | a contain |         |    |    |
|              | 1999             |    |    | 78 | 100         | 382     | 068      | 2548       | 1998 | 24.8      | PREDIVE | 75 | 38 |
|              |                  |    |    |    |             |         |          |            |      |           |         |    |    |
| 8 =          |                  |    |    |    |             |         |          |            |      |           |         |    |    |
| To 11        | ALC: N           | -  |    |    |             |         |          |            |      |           |         |    |    |
|              |                  |    |    |    |             |         |          |            |      |           |         |    |    |
|              | -                |    |    |    |             |         |          |            |      |           |         |    |    |
| E 71         | <b>9</b> #       |    |    |    |             |         |          |            |      |           |         |    |    |
| 100 Lat      | 601              |    |    |    |             |         |          |            |      |           |         |    |    |
| <del>@</del> | e i alte         |    |    |    |             |         |          |            |      |           |         |    |    |
| <b>B</b> 100 | un.              |    |    |    |             |         |          |            |      |           |         |    |    |
| 76 m         | ans.             | •  |    |    |             |         |          |            |      |           |         |    |    |
| 16 ==        |                  | -  |    |    |             |         |          |            |      |           |         |    |    |
|              |                  |    |    |    |             |         |          |            |      |           |         |    |    |

。3. 输入网口设备 IP 地址和起始端口,结束端口,点击【添加设备】

| <del>(</del> ) | + C © 127 | 0.01.6050/main.js | p            | Ú1 | Q B | a 🛪 | 0 🛎 (RH 1) |
|----------------|-----------|-------------------|--------------|----|-----|-----|------------|
| •              |           | 13310123条         |              |    |     |     |            |
| ŵ              | (a)       | RaikePaul         | 297.1889.299 |    |     |     |            |
|                | NUME      | 100xC             | 902          |    |     |     |            |
|                | TANKS .   | 0842              | 64           |    |     |     |            |
|                | 10059     | -                 | BHICH BEE 1  |    |     |     |            |
|                | 10-08     | SAICE208          | 34           |    |     |     |            |
|                | - 100000  |                   |              |    |     |     |            |
|                |           |                   |              |    |     |     |            |
| ⇔              | HART      |                   |              |    |     |     |            |
|                | TRIDH     |                   |              |    |     |     |            |
| -              | LofeLm    |                   |              |    |     |     |            |
|                | NEWTON    |                   |              |    |     |     |            |
|                | 101103    |                   |              |    |     |     |            |
| 13             |           |                   |              |    |     |     |            |
| 8<br>6         | -         |                   |              |    |     |     |            |

注意: 4 口网口猫池: 默认 961~964 8 口网口猫池: 默认 961~968

4. 点击【检测设备】后出现下图所示:

| Windows              | 1 225 | 研装        |                   |         |       |                     |                 |                  |            |            |             |
|----------------------|-------|-----------|-------------------|---------|-------|---------------------|-----------------|------------------|------------|------------|-------------|
| () #0<br>⊡ =1995     | 0     |           |                   |         | 0.    |                     | 2010            | (C) HOLENE       |            |            |             |
| G meta               | 4     | -         | 808               | 244     | 12.00 | 01010               | -               | 2478             | PRE        | -          | 140         |
| E 1009               | π     | 4         | CDMC.             | -9469   | TAF   | 223                 | aller a         | -                |            | 100        | 1.1         |
| S. Areas             | 9     | 3         | 10.101.101.101    | 118/08  | OK.   | macconcepterate eat | 18.99           | Vage/GUMBE_NEX   | 32.8<br>E  | 182        | 2.00<br>(2. |
| а ланана -<br>Ц коля | 10    | Ű.        | 161143.00941      | 114358  | ox    | -                   | 86.00           | Napation (C) (C) | ***        | #2         | -           |
|                      | 13    | 4         | 192308320090      | 119398  | 05    | <u>1-0</u>          | 20.79<br>1110   | NuerCOMISTINES   | ***        | *2         | -           |
| ] ==1000             | 0     | *         | 1023083.200944    | 118208  | QE    | -                   | 24,98           | WugaYOUM020_NCS  | new<br>S   | 82         |             |
| ni usuna             |       |           | 100304.003901     | 111208  |       |                     | 75.99           | Vige CANNOLINES  | ne#        |            | -           |
| 3 4100               | 0     | $\hat{x}$ | -                 | 11,5208 | oi    | -                   | 17.99           | Vage/CUMI20_NCL  |            | **         | 20          |
| è mun ·              | н     |           |                   | 118308  | οe    |                     | 13.00           | Keptionet, set   | 12.1<br>6  | *2         | 10<br>R     |
| 6 MA 1               | A     | .2        | 152 314 5.255,968 | 118308  |       |                     | 14.09           | VerTUMINAS       | 816.W<br>R |            |             |
| Fig. 1924 - 1        | A     | 1         | 19230412355.988   | 114108  | œ     |                     | 14.09<br>#81111 | VerTUMIZ,443     | Rain<br>R  | <b>A</b> 2 |             |

。5. 勾选方框选择设备后点击【启动设备】按钮,等设备启动完毕后点击【保存配置】

| ← → Ø ⊕ 127             | 0.0.1.80 | 90,/mai | njap            |          |          |                 |                | * 9.12            | * * 1           | 3 4    | (##         |
|-------------------------|----------|---------|-----------------|----------|----------|-----------------|----------------|-------------------|-----------------|--------|-------------|
|                         | 1 22     | 的法      |                 |          |          |                 |                |                   |                 |        |             |
| ☆ ==<br>171 meter       | 0        |         | () from         | () en sa | () ntia  | () +            | (+ 1874)       | () Roberts        | 1               |        |             |
|                         | 0        | :       | 808             | 2014     | AT<br>MG | 54144           |                | -                 | 919<br>294<br>3 | #<br>2 |             |
| S +                     | đ        | t       | COM1.           | 902      | ж.       | (2 <u>111</u> ) | n              | 1000              | 20              | 100    | -           |
| 12 mars -               | 0        | 2       | 742.144.1.20114 | 1 314000 | 24. 24   |                 | 29.06<br>100   | NEWDARE           |                 |        | *           |
| C) HONER<br>I HONER     | 93       | 8       | 192162320.46    | 115300   | 08       | -               | 9299<br>111    | Name Carried And  | 757             | 1      | *           |
| tal unite<br>(i) marchi | 12       |         | 141.68.5.210.46 | Linte    | 28       | -               | ana<br>Iteu    | Neger COMPLIAN    | sale<br>S       | *      |             |
| S and                   | D)       | ×.      | 10102311046     | + 115200 | 08       | 3 <u></u>       | 34.39<br>Lott  | Nager Collisio, N |                 | :      | * #         |
| 16 mm -                 | 0        |         | 1010033010      | 11506    | 08       | 12 <u>10-</u>   | 20.09<br>patie | %qa/0380(M        | ***             | -      |             |
|                         | 9        |         | 202108-0211-04  | 315800   | 08       | S7/12           | area<br>and i  | NeperDJ-8820_NC   |                 | :      | #<br>#<br>E |
| 600                     |          |         | 101603046       | 115800   | .cx      |                 | 1139           | 1-0/H20.NO        |                 |        | :           |

## 旧网口猫池迁移到不同网段。

一. 登陆网口猫池 web 界面修改网口猫池 IP 地址:

|                                                                                                    | LanHigher NC600                                                                                                    |                                                                       |  |
|----------------------------------------------------------------------------------------------------|----------------------------------------------------------------------------------------------------|-----------------------------------------------------------------------|--|
| 1                                                                                                    |                                                                                                    | ( second second                                                       |  |
| 日本<br>他の話<br>中で読品<br>二十位点<br>日本位点<br>日本位点<br>日本位点<br>日本位点<br>日本位点<br>日本位点<br>日本位点<br>日本位点<br>日本位点<br>日本位点<br>日本位点<br>日本位点<br>日本位点<br>日本位点<br>日本位点<br>日本位点<br>日本位点<br>日本位点<br>日本位点<br>日本位点<br>日本位点<br>日本位点<br>日本位点<br>日本位点<br>日本位点<br>日本位点<br>日本位点<br>日本位点<br>日本位<br>日本位<br>日本位<br>日本位<br>日本位<br>日本位<br>日本位<br>日本位 | BARAN BARANA<br>REAL<br>BARAN<br>CANTARN<br>CANTARN<br>CANTARN<br>CANTARN<br>REAL<br>REAL<br>REAL<br>REAL<br>REAL<br>REAL<br>REAL<br>REAL | 90000<br>(80)(000.010)<br>300.335.335.8<br>000.0<br>00.0<br>100.050.0 |  |
| ENTR                                                                                                    | EDWERN<br>DANSGEREN<br>DANSGEREN<br>Dansfill                                                                                              | -                                                                     |  |
|                                                                                                    |                                                                                                    |                                                                       |  |
|                                                                                                    |                                                                                                    |                                                                       |  |

在【以太网 IP 地址】填入要修改的 IP 地址,点击上方【提交】按钮,提交成功后点击左下

方的【保存配置】,在点击【保存】。修改完毕后将猫池连接到指定网段区域。

二. 配置 web 中间件检查网口猫池:

1. 访问 web 中间件默认用户和密码: admin。

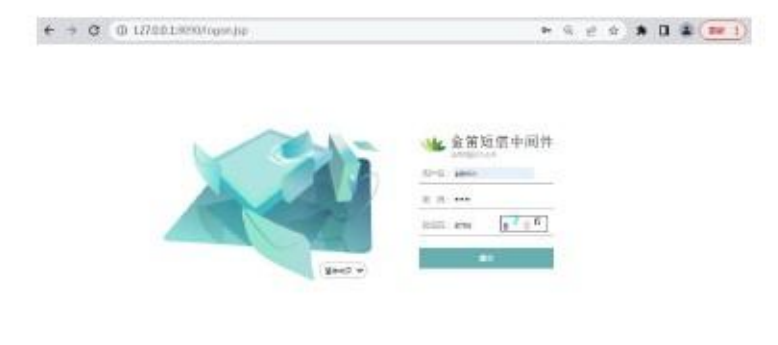

## 2. 在【短信设备】中点击最右侧【网口设备配置】按钮

Concept222, ggdis

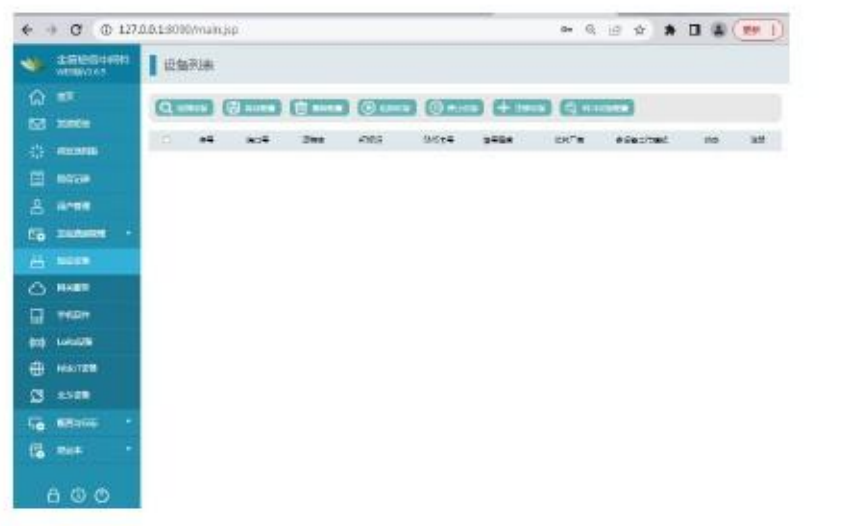

。3. 输入网口设备 IP 地址和起始端口,结束端口,点击【添加设备】

注意: 4 口网口猫池: 默认 961~964

8 口网口猫池: 默认 961~968

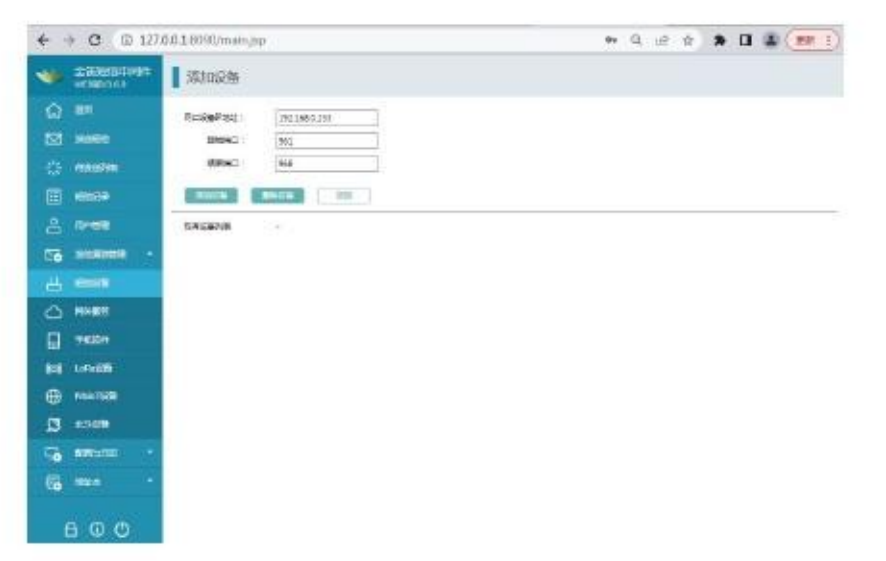

4. 点击【检测设备】后出现下图所示:

| ٠       | A HEADERHALL + |     | 增利表   |                  |           |          |                |                 |                |               |      |            |
|---------|----------------|-----|-------|------------------|-----------|----------|----------------|-----------------|----------------|---------------|------|------------|
| 0 0     | 201<br>12/055  | C   | 1.Box |                  | and and a | 0        |                | 2003            | () erossa      |               |      |            |
|         | -              | 6   |       | 808              | 1042      | ATR<br>F | 34088          | -               | 0.078          | 2434<br>PBR   | 48   | 20         |
|         |                | 0   |       | 2403             | 9600      | रम       |                | -               | 10075-         | 1000          | 100  | +          |
| 8       | R-12           | 0   | 2     | 1021003292901    | 315308    | 08       | B6000017903465 | 20,00<br>       | NgaCU/62/AC5   | 7.0'9<br>b    |      | 216<br>21  |
| -••<br> | Access         |     | \$    | 15215882201962   | 115306    |          |                | 99,99           | New CONSELNCE  | 203<br>2      | 101  | ***        |
| 0       | REALES         |     |       | 1421683.210.968  | 116200    | a        |                | 25.50<br>wittii | %              | 2308<br>C     | 17±  | -          |
|         | \$400st        | -   |       | 1071002100-001   | 114200    | 08       | 1.11           | 34.99<br>HTtu   | NewCOMPLICE    | 8122.10<br>10 | *4   | 1918<br>10 |
|         | tenierszte -   |     |       | 1011000100.000   | 113,000   | œ        |                | 20.99<br>extl   | NewCOMMENCE    | 8208<br>E     | m2   | 48<br>10   |
| 3       | 101.09         | . 0 |       | 182108-8-201-044 | 115200    | ox.      |                | 12,99           | Nga/CU/825,NC5 | 53/8<br>E     | 構止   | 80<br>10   |
|         | NEWSRO -       | 0   |       | 1821688.019.987  | 115206    | CH.      |                | 11.00           | New CANNERS    | 20/9<br>6     | 18.5 | #18<br>19  |
| 6       | ante -         | 0   |       | 182129831222966  | 115208    | OK.      |                | 14.09           | %ga/CL1822_9C5 | 70'8<br>C     | (R)  | 114<br>21  |

。5. 勾选方框选择设备后点击【启动设备】按钮,等设备启动完毕后点击【保存配置】

| ¢ -      | CO                                                                                                    | 127.0 | 0.1.60 | 0/insi | ηiφ               |        | _        |                      |                  | * 6 1       | ÷ \$        | *             |       | 0 (988 |
|----------|----------------------------------------------------------------------------------------------------|-------|--------|--------|-------------------|--------|----------|----------------------|------------------|-------------|-------------|---------------|-------|--------|
| -        | 20500010                                                                                                    | 91    | 123    | 470m   |                   |        |          |                      |                  |             |             |               |       |        |
| <b>≙</b> | 82<br>5665                                                                                                    |       | 0      | **     | ()                | 1000   | •        |                      | + itera          | (Q Anna     |             |               |       |        |
|          |                                                                                                    |       |        | ;      | 807               | 354    | भा<br>सन |                      | -                | 3           | -           | 2018          |       | а<br># |
| 2        | 19-122                                                                                                    |       | (a)    | 1      | CONT              | 9900   | ¥]<br>æ  |                      |                  | 19          | <del></del> | : <del></del> | 10.00 | 7      |
| са<br>23 | accession of the second second | •     |        | 8      | 1023087201992     | 11456  | CK.      | #9800200012#70854808 | 2518<br>         | Nav(CMB)    | ues         | 70578<br>R    | ę     | * *    |
|          | RYAN<br>SALES                                                                                                    |       | 0      | 1      | 312,248,5 201,942 | man    | œ        |                      | at an<br>contrib | Track COMBO | una.        | 21878<br>R    | •     |        |
| •        | Locales<br>Notice                                                                                                    |       | a      | 3      | 10.302.01303      | 11230  | OK.      |                      | 25 (S)<br>       | 5-ya/C(182) | UKG .       | 22.5 W        |       |        |
| 8        |                                                                                                    |       | 6      | ł.     | 10.541.201442     | 116300 | 64       |                      | 24/98<br>antil   | %-p4/CB08(2 | UKS         | 112/4<br>R    | į     |        |
| 6        | -                                                                                                    |       |        |        | 1023081201005     | 115280 | , ex     |                      | 218              | 5-94(0.002) | oes         | 7.0 W<br>R    | 1     |        |
|          |                                                                                                    |       | (a)    | 32     | 187.1081.201.000  | 11400  | -16      | 1                    | 27.98<br>        | N-pa/CLENET | (iki)       | 7.5 T<br>R    |       | :      |
|          | 600                                                                                                    | 2     |        |        | 1011001211017     | 11580  | .04      |                      | 15-97            | SearChild   | NCS         | 20.0          | •     |        |

名称: 北京春笛网络信息技术服务有限公司 地址: 北京经济技术开发区大族广场 T2 栋 1502 电话: 010-82358387,82356575,82356576, 82356577 传真: 010-82358387 转 6004 短信技术支持网址: www.sendsms.cn